# Alibaba Cloud Cloud Monitor

FAQ

Issue: 20181130

MORE THAN JUST CLOUD |

## Legal disclaimer

Alibaba Cloud reminds you to carefully read and fully understand the terms and conditions of this legal disclaimer before you read or use this document. If you have read or used this document, it shall be deemed as your total acceptance of this legal disclaimer.

- You shall download and obtain this document from the Alibaba Cloud website or other Alibaba Cloud-authorized channels, and use this document for your own legal business activities only. The content of this document is considered confidential information of Alibaba Cloud. You shall strictly abide by the confidentiality obligations. No part of this document shall be disclosed or provided to any third party for use without the prior written consent of Alibaba Cloud.
- **2.** No part of this document shall be excerpted, translated, reproduced, transmitted, or disseminat ed by any organization, company, or individual in any form or by any means without the prior written consent of Alibaba Cloud.
- 3. The content of this document may be changed due to product version upgrades, adjustment s, or other reasons. Alibaba Cloud reserves the right to modify the content of this document without notice and the updated versions of this document will be occasionally released through Alibaba Cloud-authorized channels. You shall pay attention to the version changes of this document as they occur and download and obtain the most up-to-date version of this document from Alibaba Cloud-authorized channels.
- 4. This document serves only as a reference guide for your use of Alibaba Cloud products and services. Alibaba Cloud provides the document in the context that Alibaba Cloud products and services are provided on an "as is", "with all faults" and "as available" basis. Alibaba Cloud makes every effort to provide relevant operational guidance based on existing technologies . However, Alibaba Cloud hereby makes a clear statement that it in no way guarantees the accuracy, integrity, applicability, and reliability of the content of this document, either explicitly or implicitly. Alibaba Cloud shall not bear any liability for any errors or financial losses incurred by any organizations, companies, or individuals arising from their download, use, or trust in this document. Alibaba Cloud shall not, under any circumstances, bear responsibility for any indirect, consequential, exemplary, incidental, special, or punitive damages, including lost profits arising from the use or trust in this document, even if Alibaba Cloud has been notified of the possibility of such a loss.
- 5. By law, all the content of the Alibaba Cloud website, including but not limited to works, products , images, archives, information, materials, website architecture, website graphic layout, and webpage design, are intellectual property of Alibaba Cloud and/or its affiliates. This intellectual al property includes, but is not limited to, trademark rights, patent rights, copyrights, and trade

secrets. No part of the Alibaba Cloud website, product programs, or content shall be used, modified, reproduced, publicly transmitted, changed, disseminated, distributed, or published without the prior written consent of Alibaba Cloud and/or its affiliates. The names owned by Alibaba Cloud shall not be used, published, or reproduced for marketing, advertising, promotion , or other purposes without the prior written consent of Alibaba Cloud. The names owned by Alibaba Cloud include, but are not limited to, "Alibaba Cloud", "Aliyun", "HiChina", and other brands of Alibaba Cloud and/or its affiliates, which appear separately or in combination, as well as the auxiliary signs and patterns of the preceding brands, or anything similar to the company names, trade names, trademarks, product or service names, domain names, patterns, logos , marks, signs, or special descriptions that third parties identify as Alibaba Cloud and/or its affiliates).

6. Please contact Alibaba Cloud directly if you discover any errors in this document.

# **Generic conventions**

### Table -1: Style conventions

| Style           | Description                                                                                                    | xample                                                                                                    |  |  |  |  |
|-----------------|----------------------------------------------------------------------------------------------------|----------------------------------------------------------------------------------------------------|--|--|--|--|
| •               | This warning information indicates a situation that will cause major system changes, faults, physical injuries, and other adverse results. | <b>Danger:</b><br>Resetting will result in the loss of user<br>configuration data.                                |  |  |  |  |
|                 | This warning information indicates a situation that may cause major system changes, faults, physical injuries, and other adverse results.  | Warning:<br>Restarting will cause business<br>interruption. About 10 minutes are<br>required to restore business. |  |  |  |  |
|                 | This indicates warning information,<br>supplementary instructions, and other<br>content that the user must understand.                     | <b>Note:</b><br>Take the necessary precautions to<br>save exported data containing sensitive<br>information.      |  |  |  |  |
|                 | This indicates supplemental instructio<br>ns, best practices, tips, and other<br>content that is good to know for the<br>user.             | <b>Note:</b><br>You can use <b>Ctrl + A</b> to select all files.                                                  |  |  |  |  |
| >               | Multi-level menu cascade.                                                                                                    | Settings > Network > Set network type                                                                             |  |  |  |  |
| Bold            | It is used for buttons, menus, page names, and other UI elements.                                                                          | Click <b>OK</b> .                                                                                                 |  |  |  |  |
| Courier<br>font | It is used for commands.                                                                                                    | Run the cd /d C:/windows command to enter the Windows system folder.                                              |  |  |  |  |
| Italics         | It is used for parameters and variables.                                                                                                   | bae log listinstanceid<br>Instance_ID                                                                             |  |  |  |  |
| [] or [a b]     | It indicates that it is a optional value, and only one item can be selected.                                                               | ipconfig [-all/-t]                                                                                                |  |  |  |  |
| {} or {a b}     | It indicates that it is a required value, and only one item can be selected.                                                               | <pre>swich {stand   slave}</pre>                                                                                  |  |  |  |  |

# Contents

| Legal disclaimer                                                                      |   |
|---------------------------------------------------------------------------------------|---|
| Generic conventions                                                                   | I |
| 1 Technology Sharing                                                                  | 1 |
| 1.1 Intranet flow run high Reason Analysis                                            | 1 |
| 1.2 Customized monitoring SDK of CloudMonitor                                         | 3 |
| 1.3 Why is CloudMonitor unavailable after the ECS intranet is disabled?               | 3 |
| 1.4 ECS Windows host CPU monitoring value is abnormal                                 | 4 |
| 1.5 Method for troubleshooting a stopped CloudMonitor agent                           | 4 |
| 2 Product Operation Problems                                                          | 6 |
| 2.1 How to view the monitoring data of a specified date in the CloudMonitor console?6 |   |

## **1 Technology Sharing**

## 1.1 Intranet flow run high Reason Analysis

In the CloudMonitor, the intranet traffic runs high, as shown in the following figure:

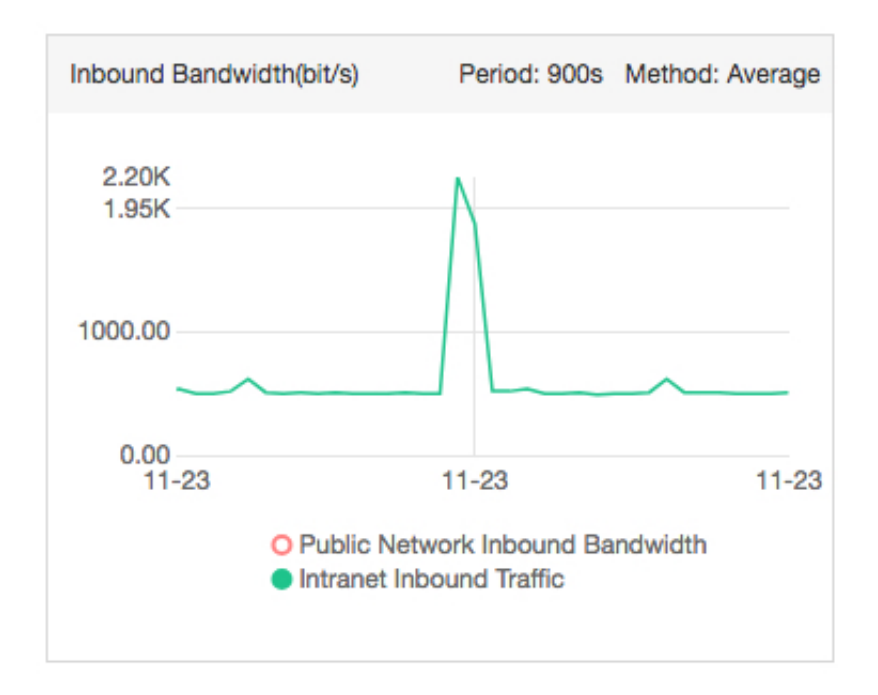

Generally, the servers provide services to external parties over the Internet NIC. The intranet usage is usually low, unless when SLB is used (SLB communicates with ECS and intranet). The high intranet traffic is usually because other ECS servers are copying data to this server.

If it is not because of copying data, another common cause is virus attacks to the server, resulting in a large number of packet forwarding. In this case, if the operating system of the server is Linux, you can install NetHogs in the system to view the traffic of specific processes:

```
#yum install nethogs Install NetHogs
#nethogs eth0
NIC
NetHogs version 0.8.0
PID USER PROGRAM
23701 root //usr/sbin/sshd
23696 sshd sshd: [net]
? root unknown TCP
```

With the help of NetHogs, you can see the specific intranet bandwidth usage and figure out which processes occupy the intranet bandwidth.

If you are using the system of Windows Server 2008 or later, you can go to the Resource Monitor to see the processes that occupy the bandwidth:

Right-click on the server's taskbar and select start Task Manager resource monitor network, you can see the specific processes that consume network traffic.

| 🔞 Resource Monitor    |             |                |             |                    |                 |   |                  |             |
|-----------------------|-------------|----------------|-------------|--------------------|-----------------|---|------------------|-------------|
| File Monitor Help     |             |                |             |                    |                 |   |                  |             |
| Overview CPU M        | emory Disk  | Network        |             |                    |                 |   |                  |             |
| Processes with Netwo  | rk Activity |                |             |                    | <b></b>         |   | •                | Views 🖌     |
| Image                 | PID         | s              | end (B/sec) | Receive (B/sec)    | Total (B/sec) 👻 |   |                  | 10 Kbps ¬   |
| svchost.exe (netsvcs) | 776         |                | 20,536      | 124,190            | 144,726         | 1 |                  |             |
| AliYunDunUpdate.exe   | 3004        |                | 221         | 1,369              | 1,591           |   |                  |             |
| java.exe              | 2692        |                | 922         | 318                | 1,240           |   |                  |             |
| svchost.exe (NetworkS | ervice) 916 |                | 34          | 75                 | 109             |   |                  |             |
| AliYunDun.exe         | 2660        |                | 20          | 0                  | 20              |   |                  |             |
| wrapper.exe           | 2392        |                | 4           | 4                  | 8               |   |                  | ALA I       |
|                       |             |                |             |                    |                 |   | 60 Seconds       | 0           |
|                       |             |                |             |                    |                 |   | TCP Connections  | <u>50</u> - |
|                       |             |                |             |                    |                 |   |                  |             |
| Network Activity      | 2464 Kbp    | os Network I/O | )           | 📕 0% Network Utili | zation 🔻        |   |                  |             |
| TCP Connections       |             |                |             |                    | •               | 1 |                  |             |
|                       |             |                |             |                    |                 |   |                  |             |
| Listening Ports       |             |                |             |                    | -               |   | Local Area Conne | ctio 100% ¬ |
| <b>,</b>              |             |                |             |                    |                 |   |                  |             |
|                       |             |                |             |                    |                 |   |                  |             |
|                       |             |                |             |                    |                 |   |                  |             |
|                       |             |                |             |                    |                 |   |                  |             |
|                       |             |                |             |                    |                 |   |                  |             |
|                       |             |                |             |                    |                 |   |                  |             |
|                       |             |                |             |                    |                 |   |                  | 0           |
|                       |             |                |             |                    |                 |   |                  |             |
|                       |             |                |             |                    |                 | - |                  | •           |

## 1.2 Customized monitoring SDK of CloudMonitor

How can customers get an SDK to access the Customized Monitoring feature of CloudMonitor?

Currently, we provide two versions of CloudMonitor SDKs:

- Customized Monitoring SDK (Python): cms\_post.py
- Customized Monitoring SDK (Bash): cms\_post.sh

# 1.3 Why is CloudMonitor unavailable after the ECS intranet is disabled?

The ECS intranet cannot be disabled when ECS uses CloudMonitor. The communication address (open.cms.aliyun.com) of CloudMonitor is resolved on the intranet, and CloudMonitor obtains data through intranet communication. If the intranet is disabled, CloudMonitor is unavailable. To use CloudMonitor properly, make sure that ECS can telnet port 80 of open.cms.aliyun.com, as shown in the following figure.

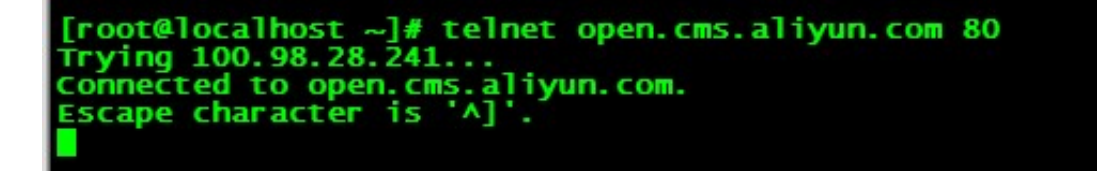

### 1.4 ECS Windows host CPU monitoring value is abnormal

The ECS CPU monitoring result in the CloudMonitor is 0 or a negative value (the actual CPU usage is not 0), and other monitoring results are normal. This problem primarily happens to Windows servers. A general cause for it is the damage to the internal Windows performance counter.

You can run the typeperf \Processor(\_Total)\% Processor Time command to check whether the counter works properly. If the result is **Error: no valid counter**, it indicates that the counter has failed. You can run the lodctr /r command to fix it.

### **1.5 Method for troubleshooting a stopped CloudMonitor agent**

A CloudMonitor agent connects to the server using the heartbeat mechanism at an interval of three minutes. If the CloudMonitor agent fails to respond to a heartbeat for 15 minutes, the server deems the agent stopped.

A CloudMonitor agent may be stopped for the following two causes:

- **1.** The agent fails to communicate with the CloudMonitor server.
- 2. The CloudMonitor process is ended.

#### The agent fails to communicate with the CloudMonitor server

If the agent ran normally before, you can reinstall it.

- 1. Log on to the *CloudMonitor console*.
- In the left-side navigation pane, select Host Monitoring. The Host Monitoring page is displayed.
- Select a host and click Batch Install, or install the agents manually. For details, see Install CloudMonitor agent.

#### The CloudMonitor process is ended

You can find out why the agent is stopped by checking the agent running status and the CloudMonitor logs. The CloudMonitor process may be ended due to a bug in CloudMonitor. In this case, we recommend that you submit a ticket and wait for the troubleshooting result.

#### 1. Check CloudMonitor logs

- Linux: /usr/local/cloudmonitor/logs
- Windows: C:/Program Files/Alibaba/cloudmonitor/logs

#### 2. Check the agent running status

• Linux:

sudo /usr/local/cloudmonitor/wrapper/bin/cloudmonitor.sh status

• Windows:

```
C:\"Program Files (x86)"\Alibaba\cloudmonitor\wrapper\bin\
AppCommand.bat status
```

In Linux, you can run the /usr/local/cloudmonitor/wrapper/bin/cloudmonitor.sh command to view the help information.

## **2 Product Operation Problems**

# 2.1 How to view the monitoring data of a specified date in the CloudMonitor console?

- 1. Log on to the *CloudMonitor console*. In the left navigation pane, click the monitoring type whose metric data you want to view, for example, **Host Monitoring**.
- 2. Click Monitoring Charts.

|   | CloudMonitor         | I | Host Monitoring Aliyun ECS install                        | Not A    | Niyun ecs install |               |                            |                |                     |                    |           | current Version : user def                 | ned Look at the                  |
|---|----------------------|---|-----------------------------------------------------------|----------|-------------------|---------------|----------------------------|----------------|---------------------|--------------------|-----------|--------------------------------------------|----------------------------------|
|   | Overview             |   | Instances Alarm Rules                                     |          |                   |               |                            | New purchase I | ECS automatically i | nstalls cloud moni | toring :  | View Application Group                     | C Refresh                        |
| ) | Dashboard            | E | inter a host name, an IP address, or an insta             | nce ID i | n the search fiel | Search        | Synchronize Host Info      |                |                     |                    |           |                                            |                                  |
|   | Application Groups   |   |                                                           |          | Agent Status      |               |                            |                |                     |                    | Memory    |                                            |                                  |
|   | Host Monitoring      |   | Instancesname/Host Name                                   |          | (All) 👻           | Agent Version | Region 🔮                   | Ib 🚌           | Network Type        | CPU Usage 🕈        | Usage 🕈 🖉 | Disk Usage                                 | Actions                          |
|   | Event Monitoring     |   | emr_C-                                                    | ۵        | Running           | 1.3.7         | China East 1<br>(Hangzhou) | 10.27.236.180  | Classic<br>Network  | 7.72%              | 12.61%    | /mnt/disk4(1%)<br>/(57%)<br>/mnt/disk2(1%) | Monitoring Charts                |
|   | Custom Monitoring    |   | (i-bp18ra62gvte71s0ye6w)                                  |          |                   |               |                            |                |                     |                    |           | /mnt/disk3(1%)<br>/mnt/disk1(1%)           | Alarm Rules                      |
|   | Log Monitoring       |   |                                                           |          |                   |               |                            |                |                     |                    |           | /mnt/disk2(1%)                             |                                  |
| 1 | New Site Monitor     | ( | emr_C-7AF9E7BFD87B0EDF_1_k6Y9<br>(i-bp18dfupwtrboyf2fmg0) |          | Running           | 1.3.7         | China East 1<br>(Hangzhou) | 10.27.237.204  | Classic<br>Network  | 2.5%               | 12.57%    | /(57%)<br>/mnt/disk3(1%)<br>/mpt/disk4(1%) | Monitoring Charts<br>Alarm Rules |
| 1 | Cloud Service Monito |   |                                                           |          |                   |               |                            |                |                     |                    |           | /mnt/disk1(1%)                             |                                  |

3. Click the following buttons in CloudMonitor to select a date and view the monitoring data:

| OS Monitoring Basic Monitoring Process Monitoring Alarm R                | tules                                                    | Inconsistent Data View Metric Definition        |
|--------------------------------------------------------------------------|----------------------------------------------------------|-------------------------------------------------|
| 1 Hour 6 Hours 12 Hours 1 Day 3 Days 7 Days                              | 14 Days From:: 2018-10-30 16:24:00 - 2018-10-30 17:24:00 |                                                 |
| CPU/Memory/Load                                                          |                                                          |                                                 |
| CPU Usage Switch Metrics Set Alarm Popup<br>Period: 155 Metriod: Average | Memory Usage Period: 15s Method: Average                 | System Average Load Period: 15s Method: Average |
| 100%                                                                     | 100%                                                     | 0.6                                             |
| 80%                                                                      | 80%                                                      | 0.5                                             |
| 60%                                                                      | 60%                                                      | 0.4                                             |
| 40%                                                                      | 40%                                                      |                                                 |
| 20%                                                                      | 20%                                                      | of any well some when a second                  |
| 0%<br>16:30:00 16:45:00 17:00 17:15:00                                   | 0%                                                       | 16:30:00 16:45:00 17:00 17:15:00                |
| cou_total                                                                | memory_usedutilization                                   | ● load_1m ● load_5m ● load_15m                  |
|                                                                          |                                                          |                                                 |

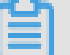

Note:

CloudMonitor only supports querying the monitoring data of the last 30 days currently.